|                                              | Microsoft <sup>®</sup> SQL Server <sup>®</sup> 2014 Express                                                                                                    |
|----------------------------------------------|----------------------------------------------------------------------------------------------------|
| O Microsoft SQL                              | . Server 2014 Express é um sistema de gerenciamento de dados gratuito eficiente e confiável que fornece um repositório de dados<br>confiável e avançado para Sites leves e aplicativos da área de trabalho. |
| Importan                                     | te! Selecionar um idioma abaixo alterará dinamicamente todo o conteúdo da página para esse idioma.                                                                                                    |
|                                              | Selecionar idioma Português (Brasil) V Baixadd                                                                                                    |
|                                              | Se o download não começar em 30 segundos, clique aqui para baixar manualmente.                                                                                                    |
| <ul> <li>Instruções de instalação</li> </ul> |                                                                                                    |
| Instalação para NOVOS                        | usuários                                                                                                    |
| Etapa 1:Habilite o Micros                    | soft.Net Framework 3.5 SP1 ou baixe e instale o Microsoft.Net Framework 4.0.                                                                                                    |
| Observação: o SQL<br>habilitados.            | Server Express (apenas com o mecanismo de banco de dados) pode funcionar com o .NET 3.5 SP1 ou o .NET 4, não é necessário ter os dois                                                                       |

<u>https://www.microsoft.com/pt-br/download/details.aspx?id=42299</u> – link para download do SQL SERVER versão 2014

| Escolha o download desejado                 |                  | × |
|---------------------------------------------|------------------|---|
| 🗌 Nome do Arquivo                           | Tamanho          | Î |
| Express 32BIT WoW64\SQLEXPR32_x86_PTB.exe   | 164.5 MB         |   |
| Express 32BIT\SQLEXPR_x86_PTB.exe           | 183.3 MB         |   |
| Express 64BIT\SQLEXPR_x64_PTB.exe           | 215.7 MB<br>MAIS |   |
| ExpressAdv 32BIT\SQLEXPRADV_x86_PTB.exe     | 1.1 GB           | . |
| ExpressAdv 64BIT\SQLEXPRADV_x64_PTB.exe     | 1.2 GB           |   |
| ExpressAndTools 32BIT\SQLEXPRWT_x86_PTB.exe | 878.9 MB         |   |
| ExpressAndTools 64BIT\SQLEXPRWT_x64_PTB.exe | 875.7 MB         |   |
| LocalDB 32BIT\SqlLocalDB.msi                | 36.7 MB          |   |

Escolher de acordo com o armazenamento do seu PC, procure o WT e o seu tipo de sistema operacional

### Passo a Passo da instalação do Microsoft x SQL Server 2014 Express

Assim que terminar de fazer o download, entre em arquivos e procure, pelo nome que você escolheu

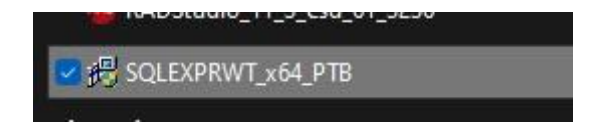

Escolha o diretório/caminho que ficará seu arquivo e clique em OK

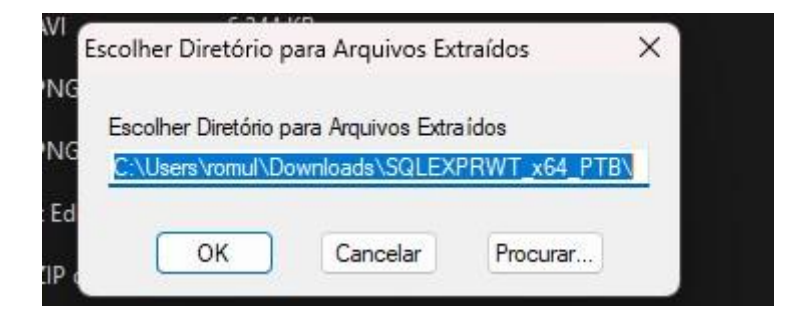

| Nova instalação autonoma do SQL Server ou adicionar recursos a uma instalação<br>existente                                                                       |
|----------------------------------------------------------------------------------------------------|
| Inicie um assistente para instalar o SQL Server 2014 em um ambiente não clusterizado ou<br>para adicionar recursos a uma instância existente do SQL Server 2014. |
| Atualizar do SQL Server 2005, SQL Server 2008, SQL Server 2008 R2 ou SQL Server 2012                                                                             |
| Inicie um assistente para atualizar o SQL Server 2005, SQL Server 2008, SQL Server 2008 R2<br>ou SQL Server 2012 para SQL Server 2014.                           |

Clique em Nova Instalação autônoma do SQL Server para fazer as configurações necessárias para a instalação do arquivo

| Termos de Licença<br>Para instalar o SQL Server 2014                                                                                                    | 4, você deve aceitar os Termos de Licença para Software Microsoft.                                                                                                    |     |
|----------------------------------------------------------------------------------------------------|----------------------------------------------------------------------------------------------------|-----|
| Termos de Licença<br>Regras Globais<br>Microsoft Update<br>Atualizações de Produto<br>Instalar Arquivos de Instalação<br>Instalar Regras<br>Seleção de Recursos | TERMOS DE LICENÇA PARA SOFTWARE DA MICROSOFT<br>MICROSOFT SQL SERVER 2014 EXPRESS<br>Os presentes termos de licença constituem um acordo entre a Microsoft Corporation (ou,<br>dependendo do local no qual você esteja domiciliado, uma de suas afiliadas) e você. Leia-os<br>atentamente. Eles se aplicam ao software acima identificado, que inclui, se houver, a mídia na<br>qual ele está contido. Os termos também se aplicam aos seguintes itens da Microsoft: | 1   |
| Regras de Necurso<br>Regras de Configuração de Rec<br>Andamento da Instalação                                                                                   | Copiar Impri                                                                                                    | mir |
| Andamento da Instalação<br>Concluída                                                                                                    | <ul> <li>Aceito os termos da licença.</li> <li>A<sub>MAIS</sub> Programa de Aperfeiçoamento da Experiência do Usuário e o Relatório de Erros para ajudar a<br/>melhorar a qualidade, a confiabilidade e o desempenho de softwares e serviços do Microsoft SQL<br/>Server 2014.</li> <li><u>Consulte a Política de Privacidade do Microsoft SQL Server 2014 para obter mais informações.</u></li> </ul>                                                               |     |
|                                                                                                    | * O Microsoft SQL Server 2014 também inclui um componente do Visual Studio que terá as<br>configurações de Programa de Aperfeiçoamento da Experiência do Usuário desativadas por padrão. Se<br>Visual Studio for instalado, esse componente usará as configurações de Programa de Aperfeiçoamento<br>da Experiência do Usuário para Visual Studio.                                                                                                    | 0   |
|                                                                                                    | < Voltar Avancar > Cancela                                                                                                    |     |

# Aceite os termos de licença depois clique em Avançar >

| g Instalação do SQL Server 2014                                                                                                    |                                                                                                    | _                                                                                                    | U                         | ~    |  |
|----------------------------------------------------------------------------------------------------|----------------------------------------------------------------------------------------------------|----------------------------------------------------------------------------------------------------|---------------------------|------|--|
| Microsoft Update                                                                                                    |                                                                                                    |                                                                                                    |                           |      |  |
| Usar o Microsoft Update para pr                                                                                                    | ocurar atualizações importantes                                                                                                    |                                                                                                    |                           |      |  |
| Termos de Licença<br>Regras Globais<br><b>Microsoft Update</b><br>Atualizações de Produto<br>Instalar Arquivos de Instalação<br>Instalar Regras<br>Seleção de Recursos<br>Regras de Recurso<br>Regras de Configuração de Rec<br>Andamento da Instalação<br>Concluída | O Microsoft Update oferece atualizações de segurança e outra<br>software Windows e outros softwares da Microsoft, inclusive Si<br>fornecidas com o uso de Atualizações Automáticas ou pode vi<br>Usar o Microsoft Update para procurar atualizações (recome<br><u>Perguntas frequentes sobre o Microsoft Update</u><br><u>Política de Privacidade do Microsoft Update</u> | is atualizações importantes<br>QL Server 2014. As atualizad<br>sitar o site do Microsoft Upi<br>ndável) | para<br>,čes são<br>tate. |      |  |
|                                                                                                    | < Vol                                                                                                    | ltar Avançar >                                                                                          | Cancela                   | ar ) |  |
|                                                                                                    | 6 5 L 11 4 25                                                                                                    |                                                                                                    |                           | .4   |  |

## Clique em Usar Microsoft Update para procurar atualizações

### E depois Clique em Avançar >

| Seleção de Recursos                                                                                                 | s cerem instalados                                                                                                    |                        |                                                                                                    |       |
|----------------------------------------------------------------------------------------------------|----------------------------------------------------------------------------------------------------|------------------------|----------------------------------------------------------------------------------------------------|-------|
| ociccione of records express e                                                                                      |                                                                                                    |                        |                                                                                                    |       |
| Termos de Licença                                                                                                   | Recursos:                                                                                                    |                        | Descrição do recurso:                                                                                                    |       |
| Regras Globais<br>Microsoft Update<br>Atualizações de Produto                                                       | Recursos da Instância         Image: Serviços de Mecanismo de Banco de Dados         Image: Serviços de Mecanismo de Banco de Dados         Image: Serviços de Mecanismo de SQL Server |                        | A configuração e a operação de cad<br>recurso de instância de uma<br>instância do SQL Server são isoladas<br>de outras instâncias do SQL Server | a<br> |
| Instalar Arquivos de Instalação<br>Instalar Regras                                                                  | Recursos Compartilhados<br>Conectividade das Ferramentas de Clien<br>Compatibilidade das Ferramentas de Cli                                                                            | te<br>ente com Versões | Pré-requisitos dos recursos<br>selecionados:                                                                                                    |       |
| <b>Seleção de Recursos</b><br>Regras de Recurso<br>Configuração da Instância                                        | <ul> <li>SDK de Ferramentas de Cliente</li> <li>Ferramentas de Cliente</li> <li>Ferramentas de Geranciamento - Básicas</li> <li>Ferramentas de Gerenciamento - Completas</li> </ul>    |                        | Já instalado:<br>Windows PowerShell 2.0                                                                                                    |       |
| Configuração do Servidor<br>Configuração do Mecanismo d<br>Regras de Configuração de Rec<br>Andamento da Instalação | SDK de Conectividade de Cliente SQL<br>LocalDB<br>Recursos Redistribuíveis                                                                                                    |                        | Requisitos de Espaço em Disco<br>Unidade C: 2535 MB necessários,<br>103297 MB disponíveis                                                       | A<br> |
| Concluída                                                                                                    | Selecionar Tudo Anular Todas as Seleções                                                                                                    |                        |                                                                                                    |       |
|                                                                                                    | Diretório raiz da instância:                                                                                                    | C:\Program Files       | Microsoft SQL Server                                                                                                    |       |
|                                                                                                    | Diretório de recursos compartilhados:                                                                                                    | C:\Program Files       | Microsoft SQL Server                                                                                                    |       |
|                                                                                                    | Diretório de recursos compartilhados (x86):                                                                                                    | C:\Program Files       | (x86)\Microsoft SQL Server\                                                                                                    |       |

Caso não esteja marcado, marque e depois

Clique em Avançar >

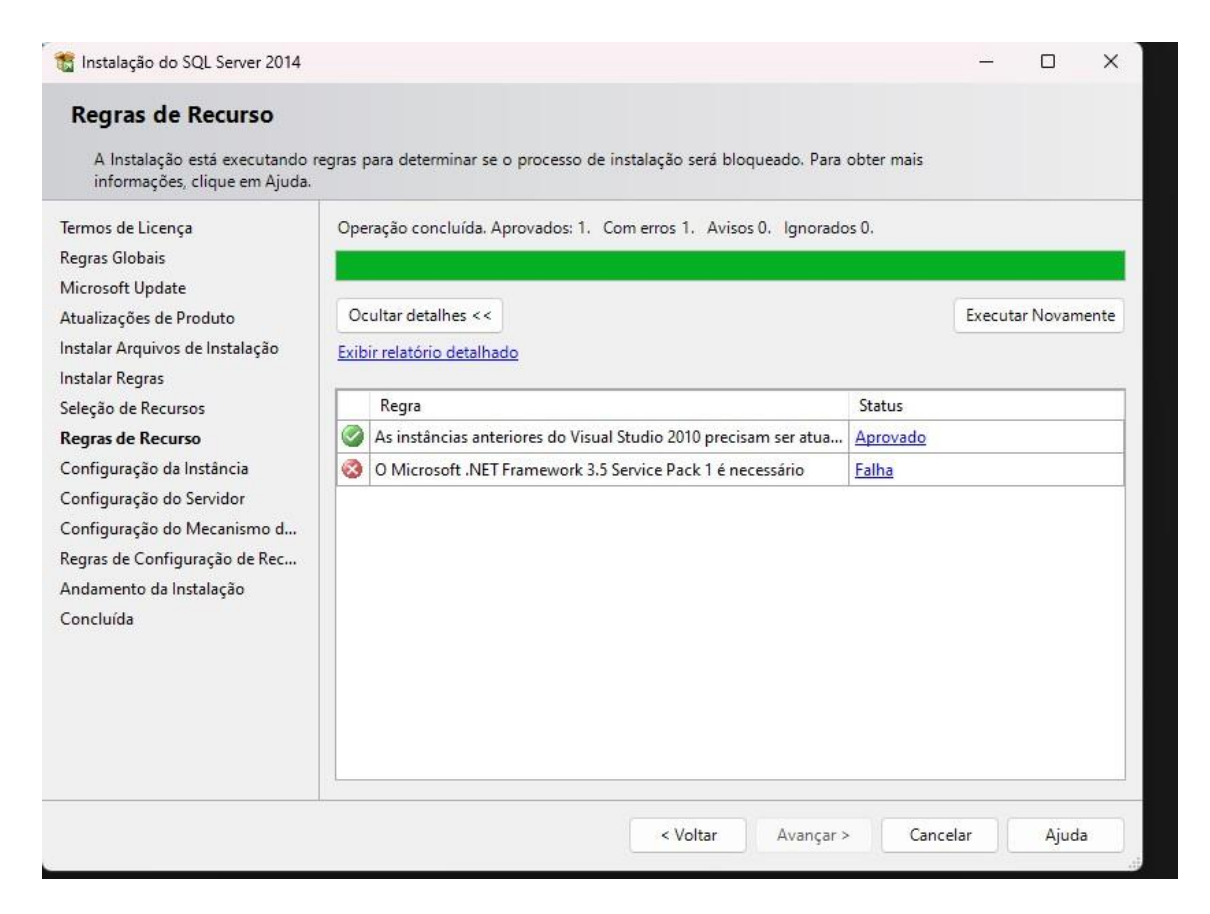

Caso apareça o status falha em Microsoft. NET Framework 3.5, terá que baixar

Assim que baixar o Microsoft .NET Framework 3.5, clique em Executar Novamente

Caso esteja como status em Aprovado clique em Avançar >

| 📸 Instalação do SQL Server 2014                                                                                                  |                                                                              |                      |                      |                    | 0.000  |      | × |
|----------------------------------------------------------------------------------------------------|------------------------------------------------------------------------------|----------------------|----------------------|--------------------|--------|------|---|
| <b>Configuração da Instâ</b><br>Especifique o nome e a ID da i                                                                   | <b>ncia</b><br>nstância do SQL Server.                                       | A ID da instância se | torna parte do camir | nho de instalação. |        |      |   |
| Termos de Licença<br>Regras Globais<br>Microsoft Update                                                                          | <ul> <li>Instância padrão</li> <li>Astância nomeada</li> <li>MAIS</li> </ul> | a: MSSQLSERVER       |                      |                    |        |      |   |
| Atualizações de Produto<br>Instalar Arquivos de Instalação<br>Instalar Regras                                                    | ID da instância:                                                             | MSSQLSERVER          |                      |                    |        |      |   |
| Seleção de Recursos<br>Regras de Recurso<br>Configuração da Instância<br>Configuração do Senvidor                                | Diretório do SQL Serv<br>Instâncias instaladas:                              | ver: C:\Program File | s\Microsoft SQL Sen  | ver\MSSQL12.MSSQL  | SERVER |      |   |
| Configuração do Servidor<br>Configuração do Mecanismo d<br>Regras de Configuração de Rec<br>Andamento da Instalação<br>Concluída | Nome da<br>Instância                                                         | ID da Instância      | Recursos             | Edição             | Ve     | rsão |   |
|                                                                                                    |                                                                              |                      | -1/-16               |                    |        | A    |   |
|                                                                                                    |                                                                              |                      |                      | vançar > Cano      | celar  | Ajud | a |

Na configuração de Instância mude de instância nomeada para instância padrão e depois

Clique em Avançar >

| 📸 Instalação do SQL Server 2014                                                                                                    |                                                                    |                           |                | -                 |         | ×   |
|----------------------------------------------------------------------------------------------------|--------------------------------------------------------------------|---------------------------|----------------|-------------------|---------|-----|
| Configuração do Servid<br>Especifique as contas de serviço                                                                                                    | <b>or</b><br>e a configuração do agrupamento.                      |                           |                |                   |         |     |
| Termos de Licença<br>Regras Globais<br>Microsoft Update                                                                                                    | Contas de Serviço Agrupamento<br>A Microsoft recomenda que seja u: | sada uma conta separada j | para cada serv | riço do SQL Serve | er.     |     |
| Atualizações de Produto                                                                                                    | Serviço                                                            | Nome da Conta             | Senha          | Tipo de Ini       | cializa | ção |
| Instalar Arquivos de Instalação                                                                                                    | Mecanismo de Banco de Dados                                        | NT Service\MSSQLSER       |                | Automática        | 9       | ~   |
| Instalar Regras                                                                                                    | SQL Server Browser                                                 | NT AUTHORITY\LOCA         |                | Automátic         | а       | ~   |
| Configuração da Instância<br>Configuração do Servidor<br>Configuração do Mecanismo d<br>Regras de Configuração de Rec<br>Andamento da Instalação<br>Concluída |                                                                    |                           |                |                   |         |     |
|                                                                                                    |                                                                    | < Voltar Ava              | inçar >        | Cancelar          | Aju     | da  |

Configurações do Servidor

No tipo de inicialização, deixe os dois serviços em Automática

Depois clique em Avançar >

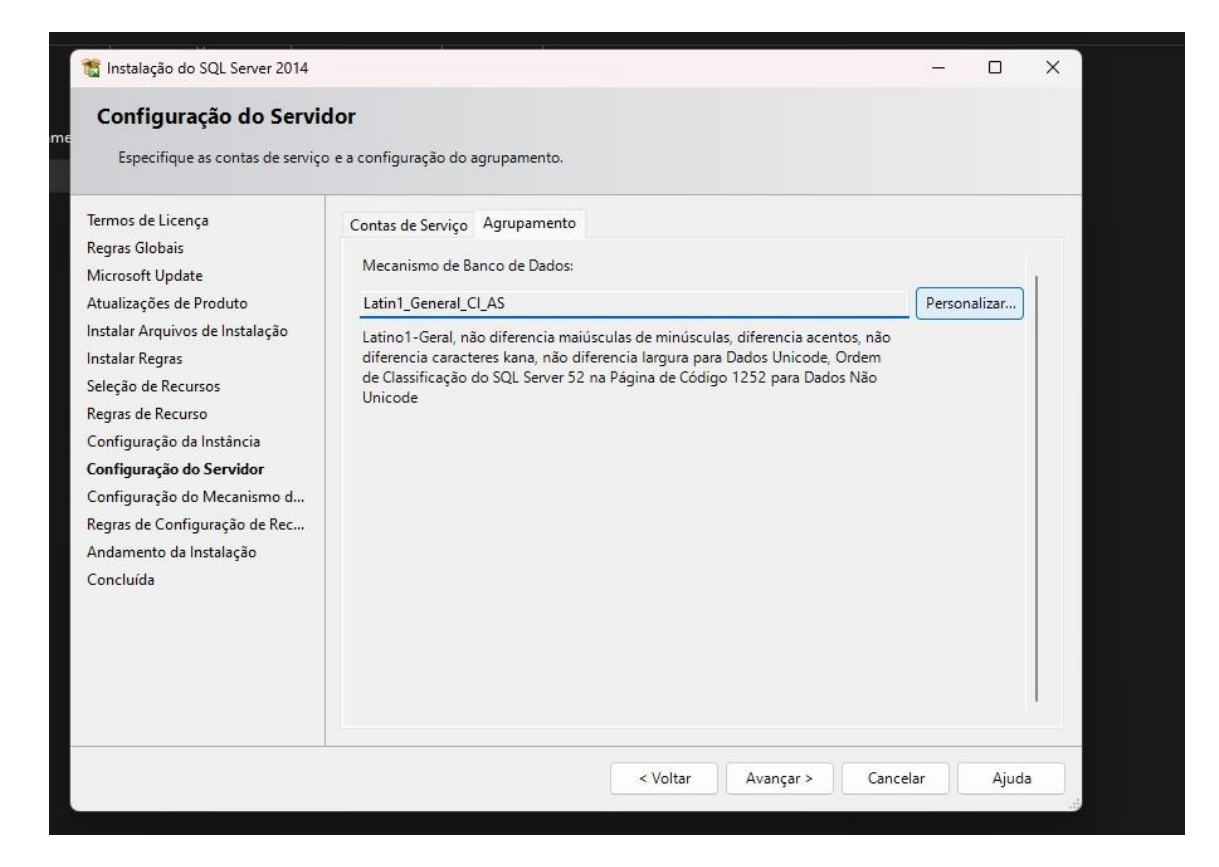

Em agrupamento, clique em Personalizar e procure por :

| Selecione o agrupamento que deseia usar:                                                                                                    |                                                  |                                                             |
|----------------------------------------------------------------------------------------------------|--------------------------------------------------|-------------------------------------------------------------|
| Designador de agrupamento do Windows e                                                                                                    | e ordem de classificação                         |                                                             |
| Designador de agrupamento:                                                                                                    | Latin1_General                                   | -                                                           |
|                                                                                                    | Ponto de código binário                          |                                                             |
| <ul> <li>Diferenciar maiúsculas de minúsculas</li> </ul>                                                                                                    | Distinguir caracteres Kana                       | to.                                                         |
| Diferenciar acentos                                                                                                    | 🗌 Diferenciar largura                            |                                                             |
| Caracteres suplementares                                                                                                    |                                                  | ento                                                        |
|                                                                                                    |                                                  | 1                                                           |
| <ul> <li>Agrupamento do SQL, usado para compat</li> </ul>                                                                                                    | tibilidade com versões anterio <mark>r</mark> es | JOS:                                                        |
| Agrupamento do SQL, usado para compat     SQL_1xCompat_CP850_CI_AS     SQL_AltDiction_CP850_CI_A     SQL_AltDiction_CP850_CI_A                                                                                                    | tibilidade com versões anteriores                | a maiúsculas de l                                           |
| ● Agrupamento do SQL, usado para compat<br>SQL_1xCompat_CP850_CL_AS<br>SQL_AltDiction_CP850_CL_AS<br>SQL_AltDiction_CP850_CL_ASMAIS<br>SQL_AltDiction_Pref_CP850_CL_AS<br>SQL_AltDiction_Pref_CP850_CL_AS                                                                                                    | tibilidade com versões anteriores                | a maiúsculas de l<br>ião diferencia lar<br>rer 52 na Página |
| Agrupamento do SQL, usado para compating     SQL_1xCompat_CP850_CL_AS     SQL_AltDiction_CP850_CL_AS     SQL_AltDiction_CP850_CL_ASMAIS     SQL_AltDiction_CP850_CS_AS     SQL_AltDiction_Pref_CP850_CL_AS     Descrição do agrupamento:                                                                                                    | tibilidade com versões anteriores                | a maiúsculas de<br>ião diferencia lar<br>er 52 na Página    |
| <ul> <li>Agrupamento do SQL, usado para compativity</li> <li>SQL_1xCompat_CP850_CL_AS</li> <li>SQL_AltDiction_CP850_CL_AS</li> <li>SQL_AltDiction_CP850_CS_AS</li> <li>SQL_AltDiction_Pref_CP850_CL_AS</li> <li>Descrição do agrupamento:</li> <li>Latino1-Geral, não diferencia maiúsculas de r<br/>largura para Dados Unicode, Ordem de Classi</li> </ul> | tibilidade com versões anteriores                | a maiúsculas de l<br>ião diferencia lar<br>rer 52 na Página |

Latin1\_General\_CI\_AI

| ) Designador de agrupamento do Windows e                                                                               | e ordem de classificação                                                          |
|----------------------------------------------------------------------------------------------------|-----------------------------------------------------------------------------------|
| Designador de agrupamento:                                                                                             | Latin1_General                                                                    |
| 🗍 Binário                                                                                                    | Ponto de código binário                                                           |
| 🔲 Diferenciar maiúsculas de minúsculas                                                                                 | 🗌 Distinguir caracteres Kana                                                      |
| Diferenciar acentos                                                                                                    | 🗌 Diferenciar largura                                                             |
| Caracteres suplementares                                                                                               |                                                                                   |
| QL_Hungarian_CP1250_CS_AS<br>QL_Icelandic_Pref_CP1_CI_AS<br>QL_Latin1_General_CP1_CI_AI<br>QL_Latin1_General_CP1_CI_AI |                                                                                   |
| MAIS<br>Pescrição do agrupamento:                                                                                      |                                                                                   |
|                                                                                                    | ninúsculas, não diferencia acentos, não diferencia caracteres kana, não diferenci |

# Depois clique em Avançar >

| 1 Instalação do SQL Server 2014                                                                                                    |                                                                                                    |                                                                                                    | - 0                                                                         | ×       |
|----------------------------------------------------------------------------------------------------|----------------------------------------------------------------------------------------------------|----------------------------------------------------------------------------------------------------|-----------------------------------------------------------------------------|---------|
| <b>Concluída</b><br>Instalação do SQL Server 2014                                                                                                    | concluída com éxito com atualizações de produto.                                                                                                    |                                                                                                    |                                                                             |         |
| Termos de Licença<br>Regras Globais<br>Microsoft Update<br>Atualizações de Produto<br>Instalar Arquivos de Instalação<br>Instalar Regras<br>Seleção de Recursos<br>Regras de Recurso<br>Configuração da Instância<br>Configuração do Servidor | Informações sobre a operação de Instalação ou as pr<br>Recurso<br>Ferramentas de Gerenciamento - Completas<br>Conectividade das Ferramentas de Cliente<br>SDK de Ferramentas de Cliente<br>Compatibilidade das Ferramentas de Cliente co<br>Ferramentas de Geranciamento - Básicas<br>Senvicos de Mecanismo de Banco de Dados<br>Detalhes:                                                                                                    | óximas etapas possíveis:<br>Status<br>Êxito<br>Êxito<br>Êxito<br>Êxito<br>Êxito<br>Êxito                                                                                                    |                                                                             |         |
| Configuração do Servidor<br>Configuração do Mecanismo d<br>Regras de Configuração de Rec<br>Andamento da Instalação<br>Concluída                                                                                                    | Exibindo a documentação do produto do SC<br>Somente os componentes que você usa para ex<br>foram instalados. Por padrão, o componente Vis<br>Depois de instalar o SQL Server, você pode usar<br>Ajuda para baixar a documentação para o comp<br>consulte Usar Microsoft Books Online para SQL<br>Limetro-200578-\<br>O arquivo de log de resumo foi salvo no seguinte loca<br><u>C:\Program Files\Microsoft SQL Server\120\Setup Boo<br/>\Summary DEV03_20240502_094508.txt</u> | L Server<br>ibir e gerenciar a documentaçã<br>ualizador da Ajuda usa a biblio<br>o componente Gerenciador da<br>utador local. Para obter mais ir<br>Server (< <u>http://go.microsoft.co</u><br>al:<br>otstrap\Log\20240502_094508 | o do SQL Ser<br>teca online.<br>I Biblioteca de<br>formações,<br>m/fwlink/2 | <br>ver |
|                                                                                                    |                                                                                                    | Fechar                                                                                                    | Ajur                                                                        | da      |

Verifique se todas as Etapas foram concluídas com o Status ÊXITO

Depois clique em Fechar.